# Nieuwe functionaliteit in release 18-3 Remindo:

## Studenten, Afnameomgeving:

• Bij het beantwoorden van een numerieke invulvraag wordt indien nodig een melding gegeven wanneer er een ongeldig getal wordt ingevoerd. Deze melding verschijnt dan op het moment dat de kandidaat het invulveld verlaat.

## Docenten, Afnameomgeving:

- Bij het exporteren van opmerkingen naar Excel wordt de status van de opmerking nu aangehouden.
- Het is mogelijk om een opmerking die via 'notificaties' wordt gelezen, ook als 'gelezen' te markeren.
- Het is mogelijk om kandidaten al de toets te laten starten, vóórdat het toetsmoment officieel is begonnen.
   Wanneer ze de toets vóór het toetsmoment starten, komen ze op een startscherm waarop de tijd tot de daadwerkelijke start, aftelt. Zodra de tijd is verlopen, komt de starttoets beschikbaar en kan de toets worden gestart. Wanneer je hiervan gebruik wilt maken kies je bij het type toetsmoment voor de 'Gezamenlijke start'.
- Bijlagen bij toetsen worden nu ook in de afname-omgeving getoond en kunnen vanuit de afname-omgeving worden gedownload en geprint. Bij het downloaden van de pdf kunnen meteen de bijlagen worden aangeklikt en ook worden gedownload. De bijlagen worden indien er bijlagen zijn getoond onder het paperclip-icoontje.
- Bij de verwerkte resultaten van toetsen die op papier zijn afgenomen, is het nu mogelijk om correctierondes in te stellen.
- Het bepalen van het cijfer/resultaat over meerdere correctierondes is verbeterd. In dit overzicht is een optie bijgekomen om in één keer aan te geven op basis van welke correctieronde het cijfer/resultaat bepaald kan worden.
- Op het antwoordblad van een papieren toets wordt nu de naam van de variant achter de toetsnaam vermeld.
- Het is mogelijk om twee inzagemomenten te plannen van een bepaalde toetsmatrijs of toetsmoment.

## Docenten, Beheeromgeving:

- Het instellen van de vraag/score-instellingen: via penicoontje bereikbaar. Dit icoontje is vervangen door een tandwielicoontje voor meer onderscheid tussen de opties.
- Wanneer een vraag uit veel antwoordopties bestaat, is er een mogelijkheid om deze te verbergen achter een dropdownmenu. Tijdens de toetsafname kan de kandidaat het menu openklappen, zodat de antwoordopties worden getoond. Wanneer je in een toetsvraag hier gebruik van wilt maken, kun je bij de instellingen van de vraag kiezen voor de optie 'Uitklaplijst';
- Het is mogelijk om diverse onderdelen/elementen van vragen direct te dupliceren. Enkele voorbeelden zijn dupliceren van tekstblokken, blok-interacties en inline-interacties zoals invulvragen en keuzelijstvragen in de stam van de toetsvraag. Voor het dupliceren van een onderdeel en/of element is een kopieericoontje toegevoegd.
- Bij het invullen van decimalen bij een numerieke invulvraag wordt nu ook een melding gegeven wanneer een ongeldig getal is ingevoerd (bijvoorbeeld een punt in plaats van een komma).
- Bij meervoudig-juistvragen waarbij een limiet is ingesteld, wordt nu ook rekening gehouden met de limitering bij het aangeven van het aantal juiste antwoorden.
- Er is een optie toegevoegd waarmee de toetsregels kunnen worden gehusseld maar de vragen van deze regels bij elkaar blijven staan. Vervolgens kan middels het keuzemenu worden aangegeven hoe de volgorde van de vragen moeten worden getoond. Ook nu kan er middels het dropdownmenu een keuze worden gemaakt in welke volgorde de vragen moeten worden getoond.

# New functionalities in Remindo 18-3 release:

# Students, Test player environment:

• When a student has an invalid answer in a numeric text entry question, a warning appears. The warning appears when the student leaves the text entry field.

## Teachers, Test player environment:

- While exporting comments to Excel the status of the comments lasts.
- It is possible to mark a comment as 'read' when the comment is read via 'notifications'.
- It is possible to have candidates start the test before the test moment has officially started. When they start the test before the moment of the test, they enter a start screen on which the time to the actual start counts down. Once the time has expired, the start button becomes available and the test can be started. If you want to use this, choose the 'Joint start' for the type of test moment.
- Attachments for tests are now also displayed in the test player environment and can be downloaded and printed from the test player environment. When downloading the pdf, the attachments can be clicked immediately and also downloaded. The attachments will be shown if there are attachments under the paper clip icon.
- With the processed results of tests taken on paper, it is now possible to set correction rounds.
- Determining the grade / result over multiple correction rounds has been improved. In this overview an option has been added to indicate at once on the basis of which correction round the grade / result can be determined.
- The answer sheet of a paper exam now shows the name of the variant behind the test name.
  It is possible to schedule two review moments of a specific test matrix or test moment.

# Teachers, Admin view:

- Setting the question / score settings: via pen icon available. This icon has been replaced by a gearwheel icon for the difference between the options.
- When a question consists of many answer options, there is a possibility to hide it behind a drop-down menu. During the test, the candidate can open the menu so that the answer options are displayed. If you want to use this in a multiple choice question, you can choose the option 'Dropdownlist' from the question settings.
- It is possible to directly duplicate various parts / elements of questions. Some examples are duplicating text blocks, block interactions and inline interactions such as text entry questions and drop down questions in the trunk of the test question. A copy icon has been added for duplicating a part and / or element.
- When filling in decimals for a text entry question, a message is also given when an invalid number has been entered (for example, a dot instead of a comma).
- In the case of multiple response questions where a limit has been set, the limitation will now also be taken into account when indicating the number of correct answers.
- An option has been added with which the test rules can be shuffled but the questions of these rules remain together. Subsequently, you can indicate how the order of the questions should be displayed using the menu. Again, a choice can be made in the order in which order the questions should be shown.